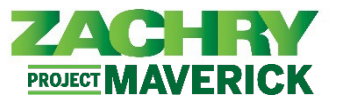

## **Step-by-Step Instructions**

## Add External Training for Direct Reports

## Performed by: Manager

1. From the Homepage, navigate to the My Team, under the Quick Actions section click on Show More.

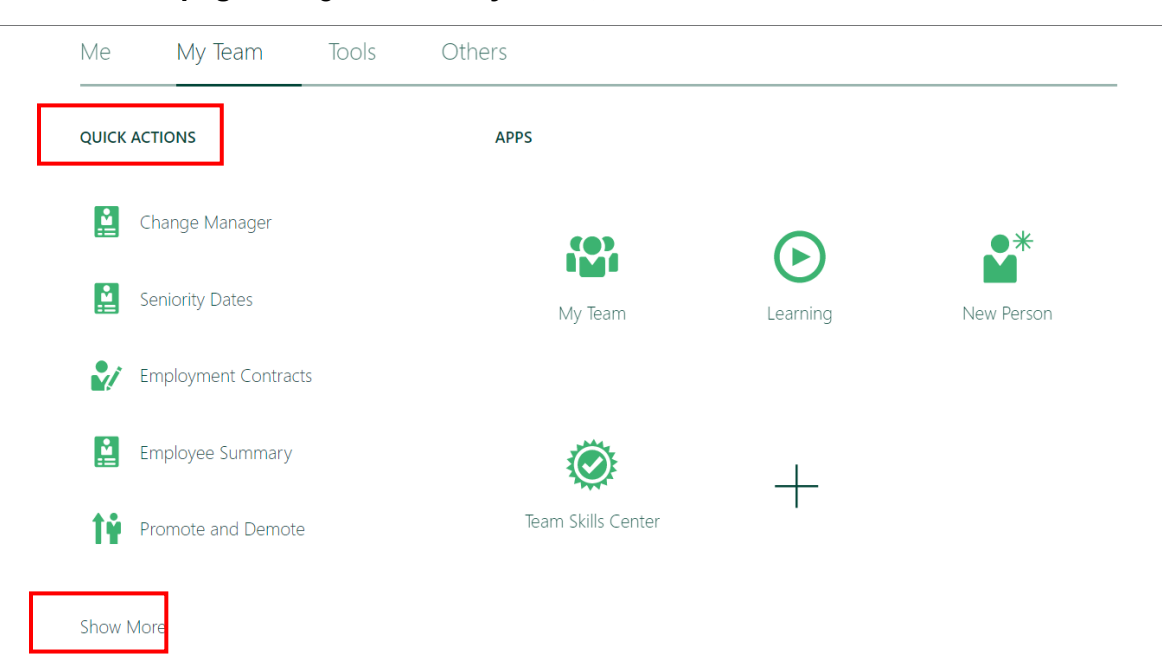

2. Under the Learning section, click Record External Learning for My Team.

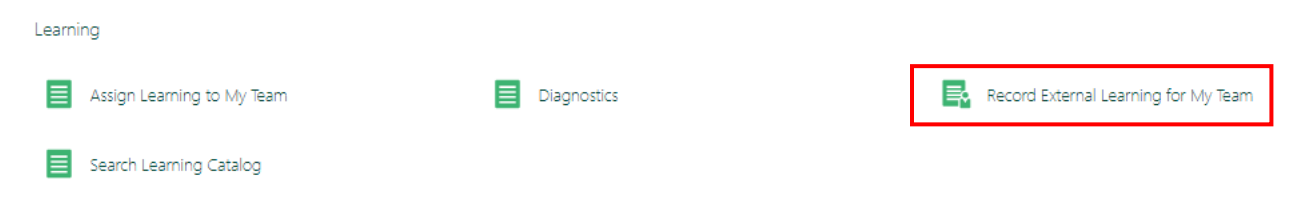

3. In the *Completion Details* section populate the *Completed On* field, optionally populate the *Started On, Actual Effort in Hours, Score Achieved, and Justification.* Click on Continue.

| Record External Learning for | My Team                                                                              |                                               | Submit Cancel |
|------------------------------|--------------------------------------------------------------------------------------|-----------------------------------------------|---------------|
|                              | Completion Details  Started On  m/4/07  Completed On  Unavçi  Actual Effort in Hours | Score Achieved Autification Continue Continue |               |
|                              | (2) Learning Item Details                                                            |                                               |               |
|                              | ③ Select Learners                                                                    |                                               |               |
|                              | (4) Selected Learners                                                                |                                               |               |

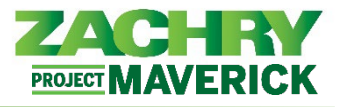

4. In the *Learning Item Details* section populate the *Title*, optionally populate the *URL*, *Description*, *Effort in Hours*, *Cost*, *and Currency* fields. Click on **Continue**.

| Record External Learning for N | 1y Te                 | eam                |     |                      |        | Sub <u>m</u> it | <u>C</u> ancel |
|--------------------------------|-----------------------|--------------------|-----|----------------------|--------|-----------------|----------------|
|                                | 1                     | Completion Details |     |                      | 🖌 Edit |                 |                |
|                                | Learning Item Details |                    |     |                      |        |                 |                |
|                                | [                     | URL ( Title        | URL | Effort in Hours Cost |        |                 |                |
|                                | L                     | Description        |     | Currency V           |        |                 |                |
|                                |                       |                    | cc  | ntinue               |        |                 |                |
|                                | 3                     | ) Select Learners  |     |                      |        |                 |                |
|                                | 4                     | Selected Learners  |     |                      |        |                 |                |

5. In the *Select Learners* section, select the Learner(s) that need the external training added. Use the check mark to select the individual and click on **Add Learners.** Once added a yellow box that says Added should appear next to the individual's name. Click **Continue**.

| Record External Learning for N | /y Team                   |                          |      | Sub <u>m</u> it | <u>C</u> ancel |
|--------------------------------|---------------------------|--------------------------|------|-----------------|----------------|
|                                | ① Completion Details      |                          | Edit |                 |                |
|                                | (2) Learning Item Details |                          | Edit |                 |                |
|                                | Select Learners           |                          |      |                 |                |
|                                | Search                    | Sort Name A to Z         |      |                 |                |
|                                | CB . Added                | And Top Constants (1995) |      |                 |                |
|                                |                           |                          |      |                 |                |
|                                | u wc                      |                          |      |                 |                |
|                                | Continge                  |                          |      |                 |                |
|                                | (4) Selected Learners     |                          |      |                 |                |

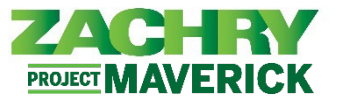

6. In the *Selected Learners* section, you have the option to delete the learner by clicking on the check mark next to the Leaners name and click on **Delete**. If none of the learners need to be deleted click **Submit** and this transaction is considered complete.

| Record External Learning for I | My Team                 |    |                  | Submit |
|--------------------------------|-------------------------|----|------------------|--------|
|                                | ① Completion Details    |    | 🖉 Edit           |        |
|                                | 2 Learning Item Details |    | 🖌 Edit           |        |
|                                | ③ Select Learners       |    | 🖍 Edit           |        |
|                                | Selected Learners       |    |                  |        |
|                                | Search Q                |    | Sort Name A to Z |        |
|                                | СВ                      | QC |                  |        |